## **Loading Additional Frames in MDOpen**

## lssue

You are trying to submit a particular RFP and it appears on the green screen but not on the MDRFPVIEW popup. For instance, the window shows no RFPs higher than 141, but the green screen includes the RFP you are looking for.

## Resolution

The reason you are not seeing the RFPs you need is most likely due to not having a filter in place. MDOpen only loads the first 100 RFPs and stops. However, if you change the filter to see all active RFPs you should find the RFP you're looking for. Always try to use the filters on views where there is likely to be a large amount of information. When you are locally attached you can usually increase the number of records.

Note A 5250/green screen is limited by the max subfile size, which is significantly higher. In this UI the best bet is to filter by your name, a level, and project/task to better focus in on the RFPs that are important to you.

You can use the page with the arrow icon to load additional frames

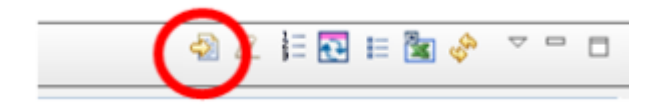

You can adjust the number of records loaded from the follow location.

| ≝ ▾ ◙ ◙ ▮ ◙ ▮ ७, ▾ ! ८/ ♥ ! ¶. ▼ ! ⊿! / / ♥ ! ഈ ▼ ! . |     |                  |   |                                                                      |                  |      |        |          |
|-------------------------------------------------------|-----|------------------|---|----------------------------------------------------------------------|------------------|------|--------|----------|
| MdRepositor 🛛 📽 Navigator 🛛 🕒 Project Expl            | - 0 | Preferences      |   |                                                                      |                  |      |        | $\times$ |
|                                                       | ~   | type filter text |   | MDOpen                                                               |                  |      | ⇔ ▼ ≤  | •        |
| Remote Server Locations                               | ^   | > JSON           | ^ | MDOpen information and preference                                    | 00               |      |        |          |
| Services                                              |     | Jython           |   | CMC V                                                                |                  |      |        |          |
| 🛗 SVN Repositories                                    |     | > LPEX Editor    |   | CMS Version:                                                         | V8.1             |      |        |          |
| 🖾 eMail Bodies                                        |     | > Maven          |   | CMS Subversion:                                                      | 8.1.0.201807101  | 038  |        |          |
| 🧭 Script Templates                                    |     | MDOpen           |   | Eclipse:                                                             | 9.6.0.v20171018  | 1536 |        |          |
| 🛍 Project Phases                                      |     | > Model Validati |   | Is RDI:                                                              | true             |      |        |          |
| ···· Project Types                                    |     | > Modeling       |   | IS KDI.                                                              | titue            |      |        |          |
| 🖹 Task Types                                          |     | > Plug-in Develo |   | Is X-Analysis available:                                             | false            |      |        |          |
| 🌃 User Group Types                                    |     | > Profiling      |   | Is SVN installed:                                                    | false            |      |        |          |
| 44 User Groups                                        |     | > QVT Operatior  |   | Show outline view when opening LPEX editor                           |                  |      |        |          |
| Y 🔤 MDWorkflow                                        |     | > Remote Systen  |   | Notify when new MDOpen version                                       | on available     |      |        |          |
| Acceptance Group Types per Level                      |     | > Report Design  |   | Replace each view for same function on element idet dick for session |                  |      |        |          |
| Project/Task Status Codes                             |     | > Run/Debug      |   |                                                                      |                  |      |        |          |
| 脖 Project/Task Status Boundaries                      |     | > Server         |   |                                                                      |                  |      |        |          |
| Project/Task Status Triggers                          |     | > SIP            |   | Log level:                                                           | debug            |      |        | ~        |
| 🗉 Custom Fields                                       |     | > Team           |   | Number of compare history to keep                                    | 5                |      |        |          |
| WebApp Config xml                                     |     | Terminal         |   | Initial framesize                                                    | 100              |      |        |          |
| ✓ ● Session                                           |     | Tracing          |   | Subsequent framesize                                                 | 100              |      |        | _        |
| Change password                                       |     | Validation       |   | Subsequent namesize                                                  | 100              |      |        |          |
| Show locked objects                                   |     | > Web            |   | CCSID for IFSFile                                                    | 1252             |      |        |          |
| E Preferences                                         |     | > Web Services   |   | Ignore list                                                          |                  |      |        |          |
| Close Editors                                         |     | > XML            |   |                                                                      |                  |      |        |          |
| Report Output                                         |     | ~                | ~ |                                                                      | Postoro Dofaulto |      | Apple  |          |
| Spooled Output                                        |     | < >              |   |                                                                      | Nestore Defaults |      | мрріу  |          |
| IMDDEMO_US-mddemo.mdcms.ch-US@DONNAW                  |     |                  |   | r                                                                    |                  |      |        |          |
|                                                       | -   | (?)              |   |                                                                      | OK               |      | Cancel |          |